## MacOS ICIN SAFE EXAM BROWSER (SEB) KURULUMU

SEB sınav esnasında bilgisayarda sınav dışında herhangi başka bir sekme veya sayfa açılmasını engelleyen bir tarayıcıdır. İngilizce Yeterlik Sınavı'nı alabilmek için SEB'in sınavda kullanacağınız bilgisayarda yüklü olması gerekmektedir. Kurulum için aşağıdaki adımları takip ediniz:

**1.** Arama motorunuza "safe exam browser mac" yazın ve safexambrowser.org sitesine gidin.

| Google | safe exam browser mac 🛛 🗶 🍳                                                                                                    |  |  |  |  |  |  |
|--------|----------------------------------------------------------------------------------------------------|--|--|--|--|--|--|
|        | G. Al C Images Videos B News C Shapping I More Settings Tools                                                                                            |  |  |  |  |  |  |
|        | About 2,930,000 misuta (0.40 seconds)                                                                                                    |  |  |  |  |  |  |
|        | safiexambrowser.org > download_en *                                                                                                    |  |  |  |  |  |  |
|        | Download Latest Releases - Safe Exam Browser                                                                                                    |  |  |  |  |  |  |
|        | Ourrent version of Safe Exam Browser for Windows 7, 8.1 and 10 The configuration is<br>compatible with the Windows, Mac and iOS versions of SEB. Use the |  |  |  |  |  |  |
|        | compatible with the windows, was and kos versions of acts, use the                                                                                       |  |  |  |  |  |  |

**2.** MacOS için olan versiyonu indirin.

macOS

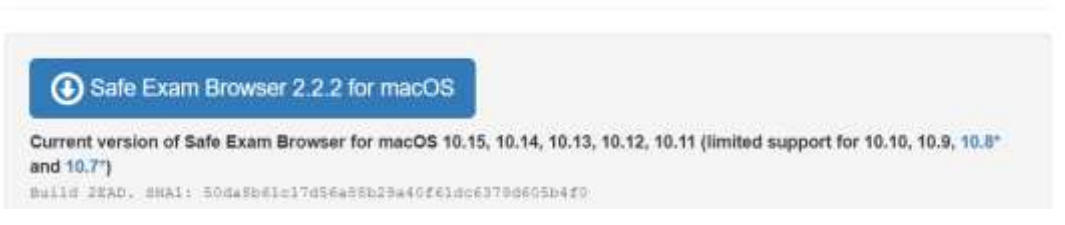

**3.** Açılan pencerede Safe Exam Browser simgesini Applications/Uygulamalar dosyasının içine sürükleyin.

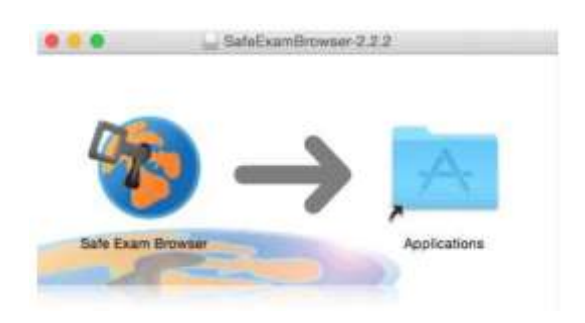

**4.** Applications/Uygulamalardosyasının içinden Safe Exam Browser uygulamasını açın.

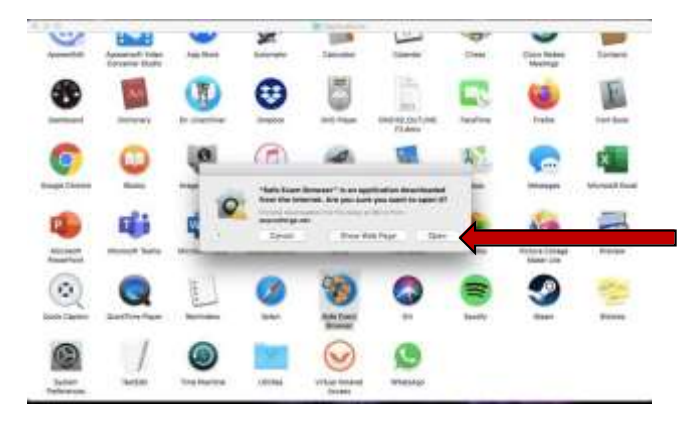

**5.** Uygulama açıldığında üstte, Apple logosunun yanında SafeExamBrowser yazan yere tıklayın ve açılan menüden "Preferences" seçin.

**ÖNEMLİ NOT:** Sayfa tam ekran modunda olduğunda SafeExamBrowser yazısını göremeyebilirsiniz.

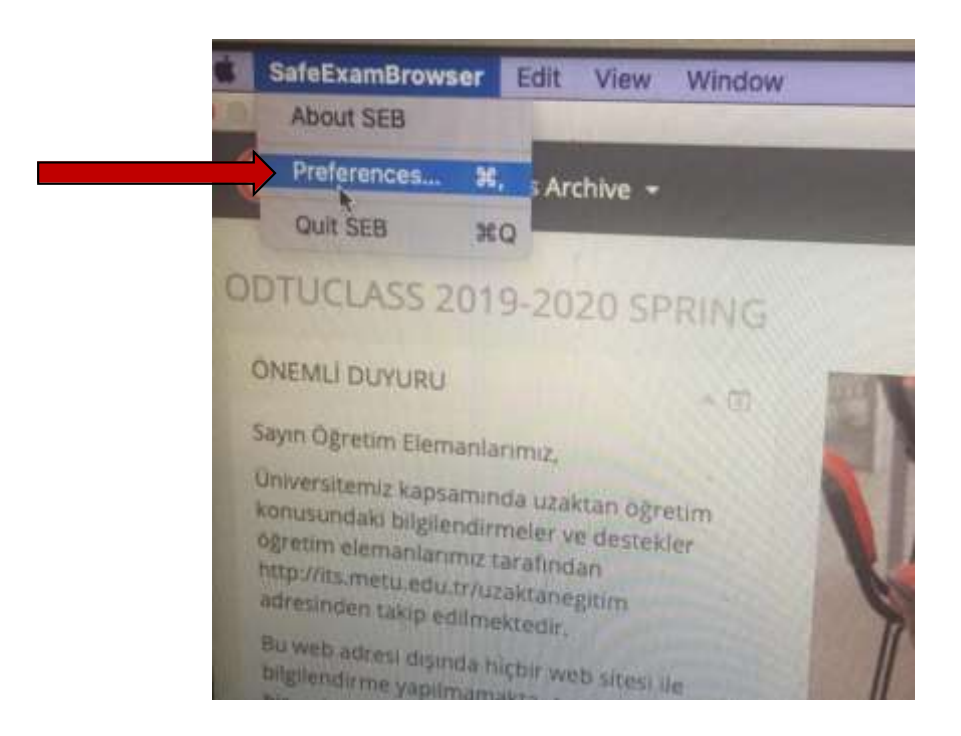

**6.** <u>ODTU KKK YDO</u> web sayfasındaki sınav duyurularından **"Start URL"** adresini öğrenin ve bu adresi açılan küçük penceredeki **"Start URL"** kısmına yazın ve aşağıda "Restart SEB" butonuna basın. Daha sonra çıkan küçük pencerede "Apply" tuşuna basın.

| SEB Configuration Tool - CAU                                 | hanipc\AppData\Roami   | ng/SafeExamBrown | er\SebClientSettings | seb |               |          |         |                |
|--------------------------------------------------------------|------------------------|------------------|----------------------|-----|---------------|----------|---------|----------------|
| File Revert Settings Use Se<br>3 General 🎝 Canlig R          | e tings<br>Une Meridan | 😚 Browner 🛔      | Down Upberla         | tam | Accelerations | () heart | Society | d <sup>i</sup> |
| Stat URL [https://odt                                        | tuclass mets.eds.tz/   |                  |                      |     |               |          |         |                |
| Administrativi pasisword<br>Confirm administrativi pasisword | L                      |                  |                      |     |               |          |         |                |
| 🛛 Alaw unerta qué SEB                                        |                        |                  |                      |     |               |          |         |                |
| Guit-Unlock password<br>Confine aut-Unlock password          |                        |                  |                      |     |               |          |         |                |
|                                                              |                        |                  |                      |     |               |          |         |                |
|                                                              |                        |                  |                      |     |               |          |         |                |

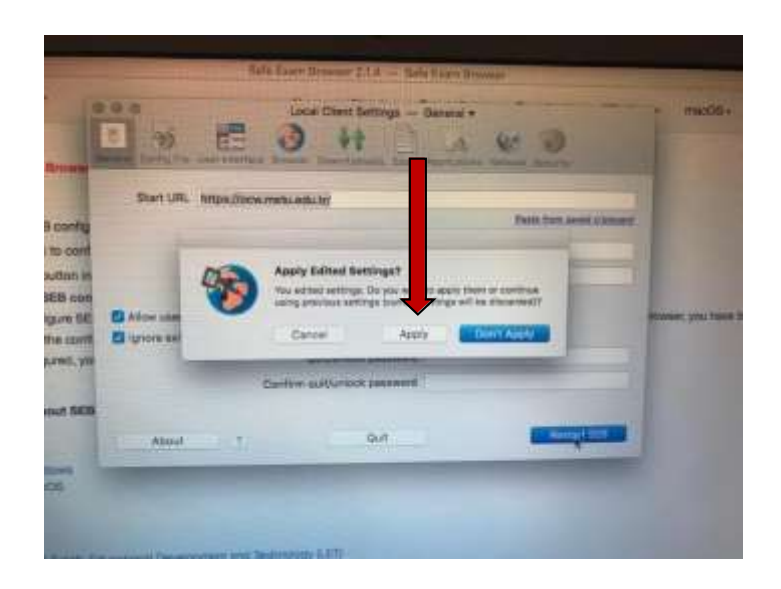

**7.** SEB kurulumunuz tamamlanmıştır. SEB'i kullanmanız gerektiğinde, SEB'i açıp, sağ üst köşede bulunan "log in" kısmından kullanıcı adı ve parolanızla giriş yap abilirsiniz.

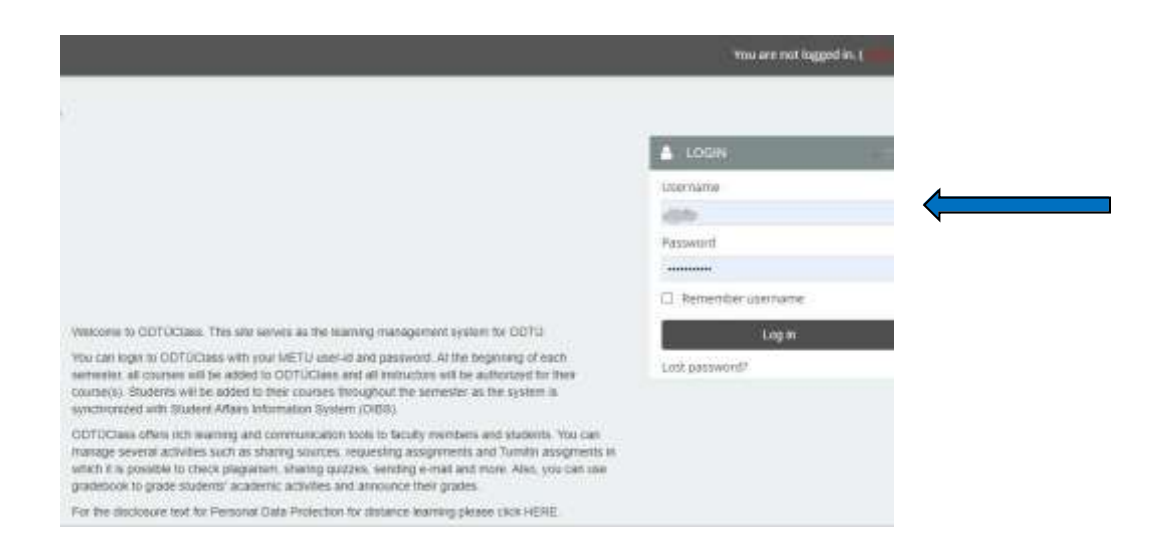

8. Sınav bitiminde sayfanın sağ alt köşesindeki "quit" butonuna basarak SEB'den çıkış yapabilirsiniz.

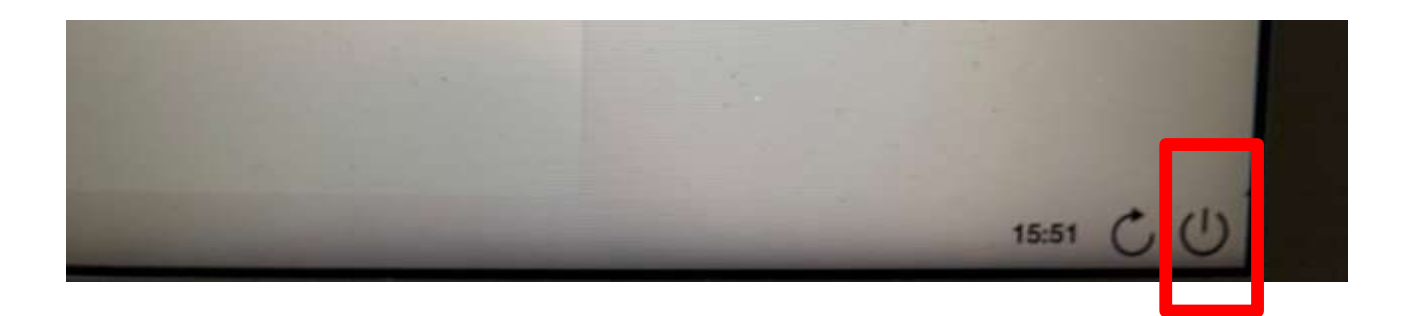